## ● IP 電話利用時の番号通知を選択する

メニュー画面で[IP 電話設定]をクリックし、下記に表示される[IP 電話設定]をクリックします。

IP 電話設定の内容が表示されます。

| キットワーク設定<br>P電話設定 | IP電話設定         |                                              |
|-------------------|----------------|----------------------------------------------|
| ド電話設定             | ナンバー・ディスプレイ    | ◎使用する ○使用しない                                 |
| 変定情報の確認           | キャッチボッサービスの方言と | ○ キャッチホン契約あり、割りこみ音あり                         |
| その他設定             | キャッチホンリーとスの有無と | ④ キャッチホン契約はし、割りこみ音あり<br>〇 キャッチホン契約はな、割りこみ音あり |
| /oIPアダブタの再起動      |                | © 10 pps                                     |
| [場出荷時の設定          | 電話回線の種別        | © 20 pps                                     |
| ファームウェアの更新        | IP 電話利用時の番号通知  | (注意) (注意) (注意) (注意) (注意) (注意) (注意) (注意)      |
|                   |                | 於中本書                                         |
|                   |                | 版定实更                                         |

- 自動アップデート機能を使用する場合
  - メニュー画面で[設定情報の確認]をクリックし、下記に表示される[設定情報の確認]をクリックします。IP 電話サービスの設定値が表示されます。

| ネットワーク設定           |                       |                |
|--------------------|-----------------------|----------------|
| IP電話設定             | IP電話サービスの設定値          |                |
| 設定情報の確認<br>設定情報の確認 | SIPサーバアドレス            |                |
| その他設定              | SIP サーバポート番号          | 5060           |
| VoIPアダブタの再起動       | REGISTER サーバアドレス      |                |
| 工場中荷時の設定           | REGISTER サーバボート番号     | 5060           |
| コールウェアの東新          | SIPドメイン名              |                |
| J7-24.52705281     | ユーザ名                  |                |
|                    | パスワード                 |                |
|                    | IP 電話番号               |                |
|                    | 市外局番                  |                |
|                    | アップデート URL            | http://        |
|                    | ※「設定変更」をクリックすると自動的に再調 | 設定変更<br>記動します。 |

- ② [アップデート URL]にファームウェア更新のための URL を設定し、[設定変更]をクリック します。クリックすると本商品が自動的に再起動します。
- ③ 再起動後、24 時間以内にファームウェアの更新があるかを本商品が自動的に確認します。
   1回目の確認で更新がない場合は、以降定期的に更新の有無を自動的に確認します。

- ファームウェアの更新の有無を手動で確認する場合
  - 本商品のLANポートに接続したパソコンからWebブラウザを起動し、本商品の システム情報画面に入ります。
  - メニュー画面で[ファームウェアの更新]をクリックし、下に表示される[ファームウェアの更新]
     をクリックします。

| 設定·更新確認用URL               | http://           |
|---------------------------|-------------------|
| 着記 ダウンロードするファイル           | 1/2               |
| ダウンロードするファイルを             | 5を指定してください。       |
| 設定                        | ファームウェアの更新        |
| ***<br>更新<br>ファームウェアの更新が完 | ?てしたら、自動的に再起動します。 |
| 自動アップデート                  |                   |
| 自動アップデート                  | 所し。夏新はありません。      |
|                           | 更新確認              |

③ [自動アップデート]画面で[更新確認]をクリックします。

④ 新しい更新がない場合は「新しい更新はありません。」と表示されます。
 新しい更新がある場合は、「ファームウェアの更新がある場合」を参照ください。

| ットワーク設定                 | ファームウェアの更新                                                                     |
|-------------------------|--------------------------------------------------------------------------------|
| 化历纪定                    | Rite-JEMMIDRUPU. http://                                                       |
| 定情報の確認                  | ダウンロードするファイル名                                                                  |
| 油肥肥                     |                                                                                |
| P7ダブタの再起動               | 2024-F3-0274 M/883086 C028 V                                                   |
| 出物時の設定                  | ファームウェアの更新                                                                     |
| rームウェアの更新<br>ファームウェアの更新 | ファームウェアの更新研究 てしたろ、自動的に再起動します。<br>自動アップデート<br>自動アップデート<br>別人 (更好はなんません。<br>更新確認 |

[更新確認]をクリックしてから一定時間経過しても確認ができなかった場合、「更新の確認に 失敗しました。」と表示されます。

| ットワーク設定    | ファームウェアの更新              |              |
|------------|-------------------------|--------------|
| 電話設定       | IR本・更新確認用URL            | ាងជួរជ       |
| 定情報の確認     | ダウンロードするファイル名           |              |
| の推験室       | どう ロードオトコーノル 本本地の       | 7/1/4 \      |
| IPアダプタの再起動 | 3-004-1-9-0074 MARCHEAD | 0.000        |
| 場当前時の設定    |                         | ファームウェアの更新   |
| ァームウェアの実新  |                         |              |
|            | ファームウェアの更新が売了したら        | 、自動的に再起動します。 |
|            |                         |              |
|            | 自動アップデート                |              |
|            |                         |              |
|            | 自動アップデート(更新の磁)          | 図に失敗しました。    |
|            |                         | The set of   |
|            |                         | 進時補12        |
|            |                         |              |

- ファームウェアの更新がある場合
  - 本商品に接続している電話機の受話器をあげた時、発信音の前に「プップップップ」 という音が聞こえます。
  - ② 本商品のLANポートに接続したパソコンからWebブラウザを起動し、本商品の設定に入ります。 メニュー画面で[ファームウェアの更新]をクリックし、下に表示される[ファームウェアの更新]を クリックします。画面下[自動アップデート]画面に「新しい更新があります。ファームウェアの更 新を実行すると、ファームウェアが更新されます。」と表示されます。

| 設定·更新確認用URL                            | http://                                      |
|----------------------------------------|----------------------------------------------|
| ダウンロードするファイル名                          |                                              |
| ダウンロードするファイル名き                         | 皆定してください。                                    |
| アの更新<br>ファームウェアの更新が完了し<br><br>自動アップデート | ,たら、自動的に再起動します。                              |
| 自動アップデー 新し<br>ファ・                      | い更新があります。<br>- ムウェアの更新を実行すると、ファームウェアが更新されます。 |

● ファームウェアを更新する場合

ファームウェアの更新があり、更新を行う場合、次の操作でファームウェアを更新することが できます。

(1)電話機からの操作

- 本商品に接続している電話機の受話器をあげた時、「ピーピーピー・・・」という音が約2秒間こ え、その後通常の発信音「ツー」に切り替わります。
- 「\*\*\*11」(注)をダイヤルします。ダイヤルが終了すると、「プップップップ・・・」という連続した音が聞こえます。

注:プッシュホン信号を送出できる電話機をご利用ください。(信号種別を変更できる電話機を使用 される場合は、「PB」に切り替えればご使用になれます。)

- ③ 受話器を戻してください。本商品が自動的にファームウェアをダウンロードし、再起動します。
- (2)Web ブラウザからの操作
  - [ファームウェアの更新画面]の[自動アップデート]画面で「新しい更新があります。ファームウ ェアの更新を実行すると、ファームウェアが更新されます。」という表示を確認したら[ファーム ウェアの更新]をクリックします。
  - 「ファームウェアを更新中です。しばらくお待ちください。」と表示され、自動的にファームウェア をダウンロードし、再起動します。

| 19                 | 定·更新確認用URL                           | http://                                |
|--------------------|--------------------------------------|----------------------------------------|
| 2 9                | ウンロードするファイル名                         |                                        |
| ತ್ರಿದ್ದ<br>ಇವರು    | ノロードするファイル名を指定し                      | してくだきれん                                |
|                    |                                      | ファームウェアの更新                             |
| M<br>EM<br>ー<br>自創 | - ムウェアの更新が完了したら<br><b>    アップデート</b> | 、自動的に両起動します。                           |
| ė                  | 動アップデート 新し、(更)<br>ファーム/              | 新があります。<br>ウェアの更新を実行すると、ファームウェアが更新されます |
|                    |                                      |                                        |

※ ファームウェアの更新中は、本商品の電源を切らないでください。故障の原因となります。

## ● IP 電話利用時の番号通知を選択する

メニュー画面で[IP 電話設定]をクリックし、下に表示される[IP 電話設定]をクリックします。

IP 電話設定の内容が表示されます。

| ネットワーク設定<br>IP電話設定 | 印象話號定                      |                                          |
|--------------------|----------------------------|------------------------------------------|
| ド電話設定              | ナンバー・ディスプレイ                | ◎ 使用する ○ 使用しない                           |
| 設定情報の確認<br>その他設定   | キャッチホンサービスの有黒と<br>非トニム音の有量 | キャッチホン契約あり、割りこみ音あり<br>キャッチホン契約より、割りこみ音あり |
| VoIPアダブタの再記動       | STACKA BANKA               | ○ キャッチホン間約なし割りこみ音なし                      |
| 工場出荷時の設定           | 電話回線の種別                    | C 10 pps<br>C 20 pps<br>C pp             |
| ファームウェアの更新         | IP 電話利用時の番号通知              | ●通知する ○通知しない                             |
|                    |                            | 設定変更                                     |